#### **XDS110** probe firmware modification

**MSP** Team

🐺 Texas Instruments

1

TI Information - Selective Disclosure

### **XDS110 probe default firmware**

| /ID: 0x0451    | PID: 0xbef3                 |
|----------------|-----------------------------|
| Device Name:   | XDS110 Probe with CMSIS-DAP |
| Version:       | 3.0.0.25                    |
| Manufacturan   | Texas Instruments           |
| Serial Num:    | 0000000                     |
| Noder          | Buntime                     |
| Configuration: | Standard                    |

Incorrect serial number will make error when use UniFlash CLI to do a factory reset.

It should be modified to ML130001 when load program to M0L series via CLI (if not use factory reset, it will have no error.)

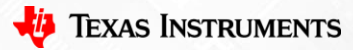

## **XDS110 probe firmware update**

(1) Find the XDS tool in CCS install path: (using CCS 12.3 or newer)

C:\ti\ccs1220\ccs\ccs\_base\common\uscif\xds110

There will be a instructions of how to use the tool.

| Name                                | Date modified      |
|-------------------------------------|--------------------|
| boot_loader.axf                     | 11/29/2022 6:34 AM |
| boot_loader.bin                     | 11/29/2022 6:34 AM |
| <pre>eZ_FetDcdcController.txt</pre> | 11/29/2022 6:34 AM |
| firmware_3.0.0.22.bin               | 11/29/2022 6:34 AM |
| 📲 xds110reset.exe                   | 11/29/2022 6:34 AM |
| 🛃 XDS110SupportReadMe.pdf           | 11/29/2022 6:34 AM |
| Ĵ≧ xdsdfu.exe                       | 11/29/2022 6:34 AM |
|                                     |                    |

(3) Use command of windows to use the tool.

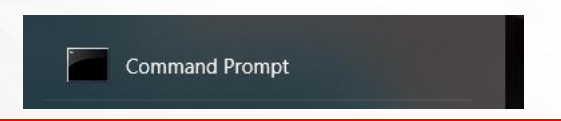

TI Information - Selective Disclosure

(2)

Used in step 3-1.

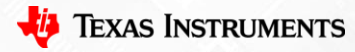

3

# **XDS110 probe firmware update**

(3-1) Update the file path of cmd

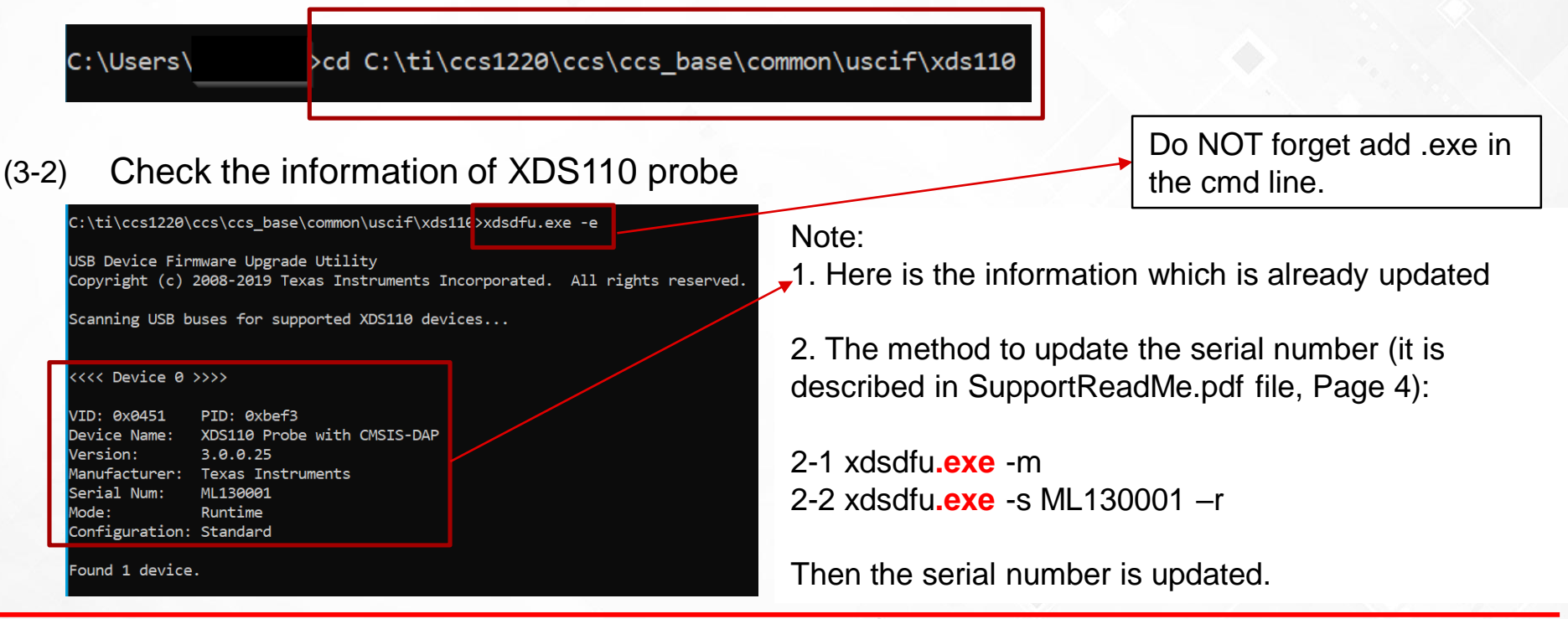

TI Information – Selective Disclosure

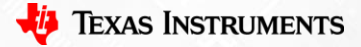

# Modify .GEL file for auto factory reset

**A**iy

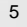

# Modify .GEL file for auto factory reset

- (4) Execute factory reset before loading the images.
- (4-1) Update the .gel file to modify a one-shot time factory reset before loading images

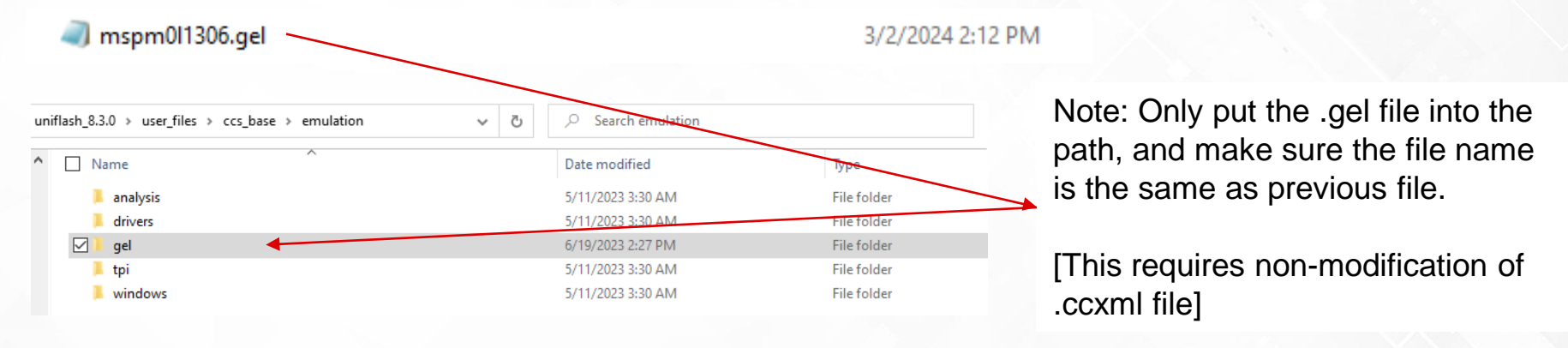

(4-2) Double click on delite-CORTEX\_MOP.bat , and it will automatically do a factory reset and load the program into the device

6

# **BACK UP**

7

# How to select the images for loading

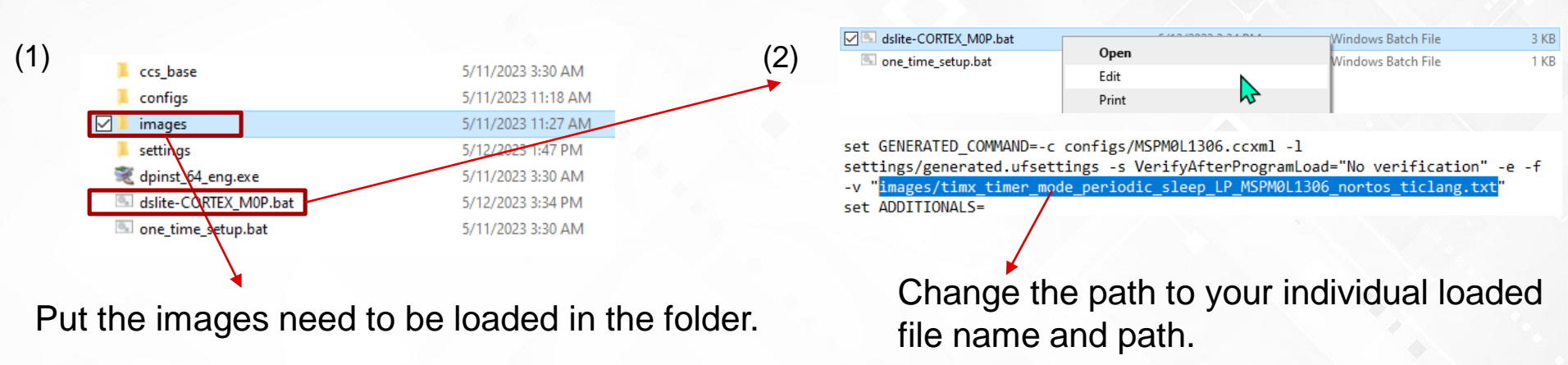

(3) More instructions please refer to following document or link:

https://software-dl.ti.com/ccs/esd/uniflash/docs/v8\_1/uniflash\_quick\_start\_guide.html (UniFlash user's guide)

file:///C:/ti/ccs1230/ccs/eclipse/plugins/com.ti.ccstudio.usersguide.doc 12.3.0.202303241404/html/users guide/ ccs\_debug-gel.html (included in CCS install path, a document for GEL usage.)

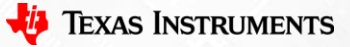